# Comptabilité démarrage

#### C'est décidé on rentre sa comptabilité dans LOGOSw

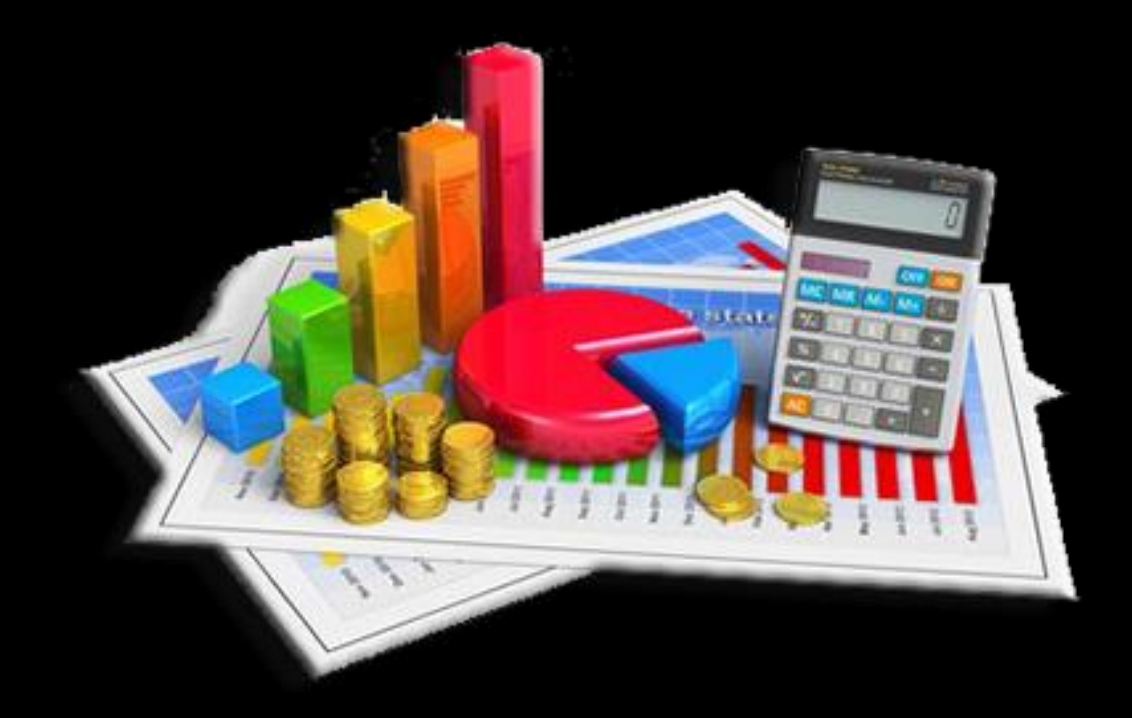

## Comptabilité démarrage

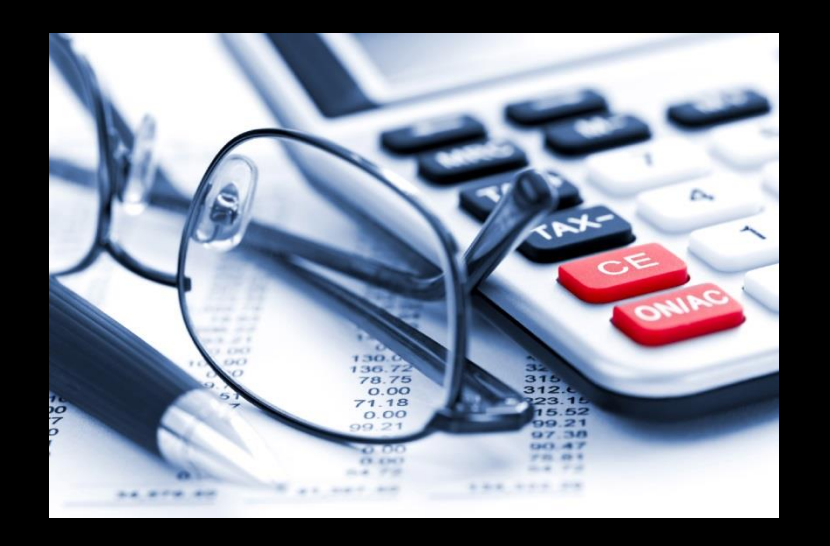

Bien qu'il soit plus aisé de débuter une comptabilité un 1<sup>er</sup> janvier pour avoir une année comptable complète
 On peut démarrer une comptabilité à tout moment

### Pièces nécessaires

Les RIB de vos comptes bancaires

Le dernier bordereau bancaire qui précède le mois choisi pour démarrer la comptabilité

La liste des écritures comptables qui ne sont pas encore passées en banque

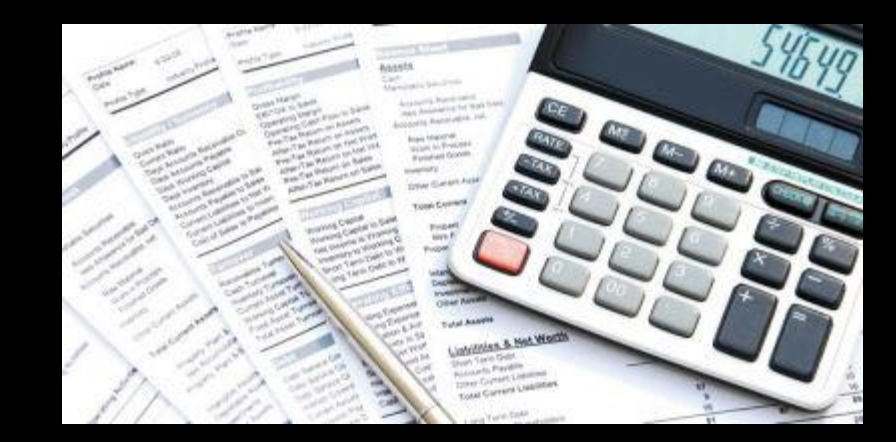

# Comptabilité démarrage

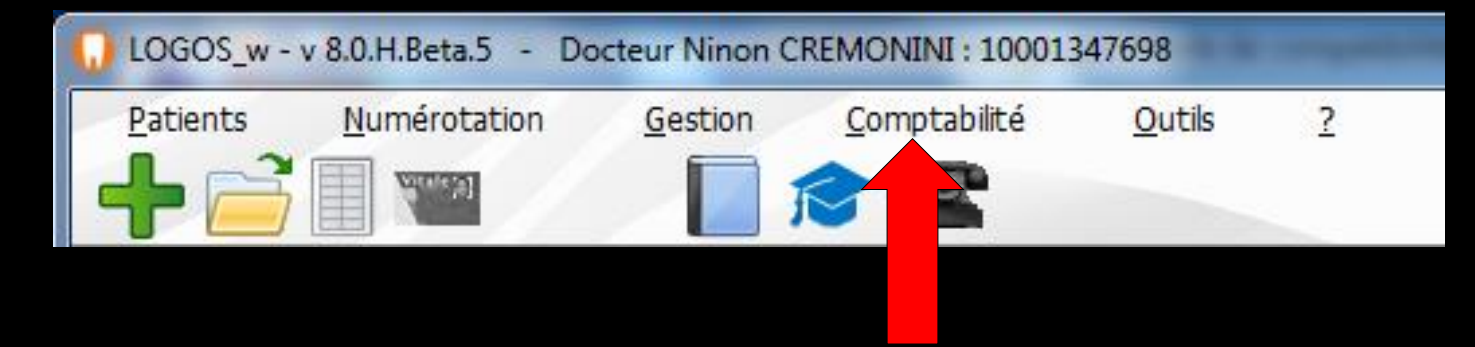

#### →Ouverture du module Comptabilité

| Comptabilité LOGOS_w - Docteur Ninon CREMONINI                                                                                                    |                      | • X           |
|----------------------------------------------------------------------------------------------------|----------------------|---------------|
| Comptabilité     Traitements     Editions       Image: Comptabilité     Année: Comptabilité     Vous devez valider le brouillard jusqu'à hier                                                                                                    | Paramètres           | ?<br>Aide     |
| Journal des dépenses et recettes Journal des recettes Journal de caisse Journal des OD Grand livre Balance Résultats 2035                                                                                                    |                      |               |
| <ul> <li>○ Ecritures non validées</li> <li>○ Ecritures validées</li> <li>○ Toutes les écritures</li> <li>○ Toutes les écritures</li> <li>○ Comptes de dépenses</li> <li>Au 31/12/2015</li> <li>○ Compte</li> <li>○ Compte</li> <li></li></ul> | Recherche<br>avancée | [<br>Imgrimer |

### Fenêtre principale Comptabilité

| Comptabilité LOGOS_w - Docteur Ninon CREMONINI                                                                                                    | the a crystally in calls |                                  |                       |                              |
|----------------------------------------------------------------------------------------------------|--------------------------|----------------------------------|-----------------------|------------------------------|
| Comptabilité Traitements Editions Immobilisations                                                                                                    |                          |                                  |                       |                              |
| Quitter Année:<br>Vous devez valider le brouillard<br>jusqu'à hier                                                                                                    |                          |                                  |                       | <u>Paramètres</u><br>Aide    |
| Journal des dépenses et recettes   Journal des recettes   Journal de caisse   Journal des OD   Grand livre   Bi                                                                                                  | Balance Résultats 2035   |                                  | Recherche             |                              |
| <ul> <li>○ Ecritures non validées</li> <li>○ Ecritures validées</li> <li>○ Toutes les écritures</li> <li>○ Comptes de dépenses</li> <li>△ 31/12/2015</li> <li>○ Compte</li> <li>○ Comptes de dépenses</li> </ul> |                          |                                  |                       | Recherche Imprimer           |
| Date Libellé                                                                                                    | 🔍 Compte 🔍               | Naméro⊙ Md Dépenses F Dépenses € | Recettes F Recettes € | Nº facture 🔍 🔷 Nº chèque 🔍 🖥 |
| NC 28/08/2015 A                                                                                                    | AUTOROUT                 | 625120 Es                        |                       | A                            |
| NC 31/08/2015 E                                                                                                    | PRELVPERS                | 108000 C1                        |                       |                              |
| NC 31/08/2015 P                                                                                                    | PRELVPERS                | 108000 V1                        |                       |                              |
| NC 31/08/2015                                                                                                    | PRELVPERS<br>PETIT MAT   | 606300 C1                        |                       |                              |
| NC 31/08/2015 M                                                                                                    | BUREAU                   | 606400 V1                        |                       |                              |
| NC 31/08/2015 F                                                                                                    | LEASASPI                 | 612104 V1                        |                       |                              |
| NC 31/08/2015 A                                                                                                    | ASSURAUTO                | 616300 V1                        |                       |                              |
| NC 31/08/2015 E                                                                                                    | ESSENCE                  | 625200 C1                        |                       |                              |
| NC 31/08/2015 P                                                                                                    | TELEPHONE                | 626300 V1                        |                       |                              |
| NC 31/08/2015 P                                                                                                    | TELEPHONE                | 626300 V1                        |                       |                              |
| NC 31/08/2015 C                                                                                                    | FRAISFINA                | 661100 V1                        |                       |                              |
| NC 31/08/2015 N                                                                                                    | RECETTES                 | 700000 V1                        |                       |                              |
| NC 31/08/2015 N 58                                                                                                    | RECETTES                 | 700000 V1                        |                       |                              |
| NC 31/08/2015 N                                                                                                    | RECEITES                 | 700000 V1                        |                       |                              |
| NC 31/08/2015 N 11004                                                                                                    | RECEITES                 | 700000 V1                        |                       |                              |
| NC 31/08/2015 N                                                                                                    | RECETTES                 | 700000 V1                        |                       |                              |
| NC 31/08/2015 N                                                                                                    | RECETTES                 | 700000 V1                        |                       |                              |
| NC 31/08/2015 N 11651                                                                                                    | RECETTES                 | 700000 V1                        |                       |                              |
| Date 01/09/2015 Libellé                                                                                                    |                          |                                  |                       |                              |
| Compte 🔹 Numéro 🛛 💡 🔩 Mode 👻                                                                                                    | Monnaie Euros 💌          |                                  |                       |                              |
| Crádit Miller Miller                                                                                                    |                          |                                  |                       | ar 🐴                         |
|                                                                                                    |                          |                                  |                       |                              |
| N° facture                                                                                                    |                          |                                  |                       | •                            |
| Ecritures comptables Rapprochements - journaux de banque                                                                                                    |                          |                                  |                       |                              |

### Pour démarrer

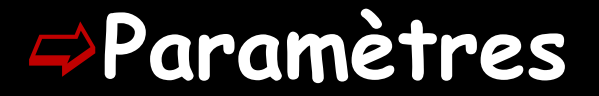

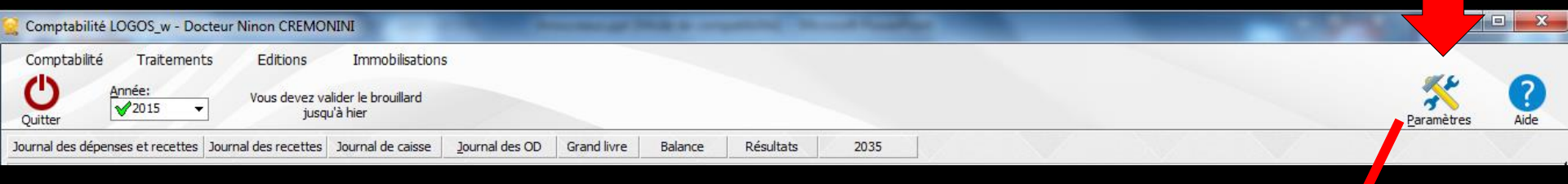

#### Paramétrage des comptes bancaires

| Paramètres de la comptabilité 2015           |          |
|----------------------------------------------|----------|
| Nombre de banques                            | 3        |
| Banque par défaut                            | 1        |
| Banque des recettes tiers payants par défaut | 1        |
| Organisme                                    | Banque 1 |
| Banque                                       |          |
| Agence                                       |          |
| Ville                                        |          |
| N° de compte                                 |          |
| Présentation Banques AGA Soldes              |          |
|                                              | Fermer   |

### Paramètres de la comptabilité

#### Paramètres de la comptabilité 2015 Noter le numéro des chèques de dépenses Libellé des recettes avec le numéro de dossier Libellé des recettes avec le nom du patient ۲ Double affichage monétaire ۲ Affichage monétaire simple Présentation | Bangues | AGA | Soldes Fermer

# Paramètres de la comptabilité

#### On peut y accèder de deux façons différentes

# ⇒Par l'icône "Paramètres"

#### Par le menu "Comptabilité - Paramètres"

| Comptabilité LOGOS_w - Docteur Ninon CREMONINI                                                                                                    |                      | 3 3      |
|----------------------------------------------------------------------------------------------------|----------------------|----------|
| Comptabilité Traitements Editions Immobilisations                                                                                                    |                      | 0        |
| Quitter Vous devez valider le brouillard<br>jusqu'à hier                                                                                                    | Paramètres           | Aide     |
| Journal des dépenses et recettes Journal des recettes Journal de caisse Journal des OD Grand livre Balance Résultats 2035                                                                                                    |                      |          |
| <ul> <li>○ Ecritures non validées</li> <li>○ Ecritures validées</li> <li>○ Toutes les écritures</li> <li>○ Comptes de dépenses</li> <li>Au 31/12/2015</li> <li>○ Compte</li> <li>○ Comptes de dépenses</li> <li>○ 31/12/2015</li> <li>○ Compte</li> <li>○ Comptes de dépenses</li> </ul> | Recherche<br>avancée | Imprimer |

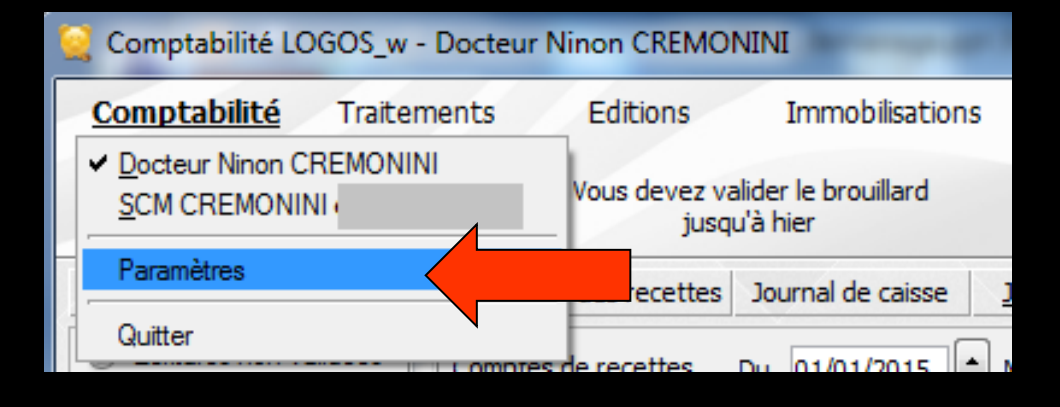

### Paramètres de la comptabilité

4 onglets
⇒ Présentation
⇒ Banques
⇒ AGA
⇒ Soldes

| Paramètres de la comptabilité 2015                                                                                       |
|----------------------------------------------------------------------------------------------------|
| Noter le numéro des chèques de dépenses                                                                                  |
| <ul> <li>Libellé des recettes avec le numéro de dossier</li> <li>Libellé des recettes avec le nom du patient;</li> </ul> |
| Oouble affichage monétaire                                                                                               |
| Affichage monetaire simple                                                                                               |
|                                                                                                    |
|                                                                                                    |
| Présentation Banques AGA Soldes                                                                                          |
| Fermer                                                                                                    |
|                                                                                                    |
|                                                                                                    |
|                                                                                                    |

#### L'onglet "Présentation" permet de choisir

- De noter le numéro des chèques de dépenses lors de la saisie d'une dépense
- De visualiser les recettes avec le n° de dossier des patients
- De visualiser les recettes avec le nom des patients
- D'afficher tous vos chiffres en euros seulement ou en euros et en francs conjointement (double affichage monétaire)
- Cocher les options désirées qui apparaitront à l'écran et sur les impressions

# Présentation

| Paramètre    | es de la comptabilité 2015                                                                                                    |
|--------------|----------------------------------------------------------------------------------------------------|
|              | Voter le numéro des chèques de dépenses                                                                                                    |
|              | <ul> <li>Libellé des recettes avec le numéro de dossier</li> <li>Libellé des recettes avec le nom du patient;</li> <li>Double affichage monétaire</li> <li>Affichage monétaire simple</li> </ul> |
| Présentation | Banques AGA Soldes                                                                                                    |
|              |                                                                                                    |

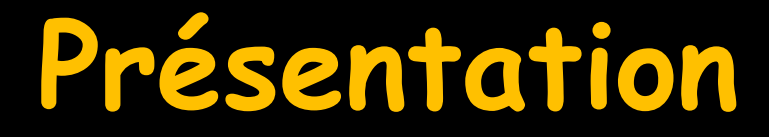

- Noter le numéro des chèques de dépenses lors de la saisie d'une dépense
- L'incrémentation est automatique pour chacune des banques mais ce numéro peut être modifié par les deux petites flèches ou encore par saisie directe en cas de changement de chéquier

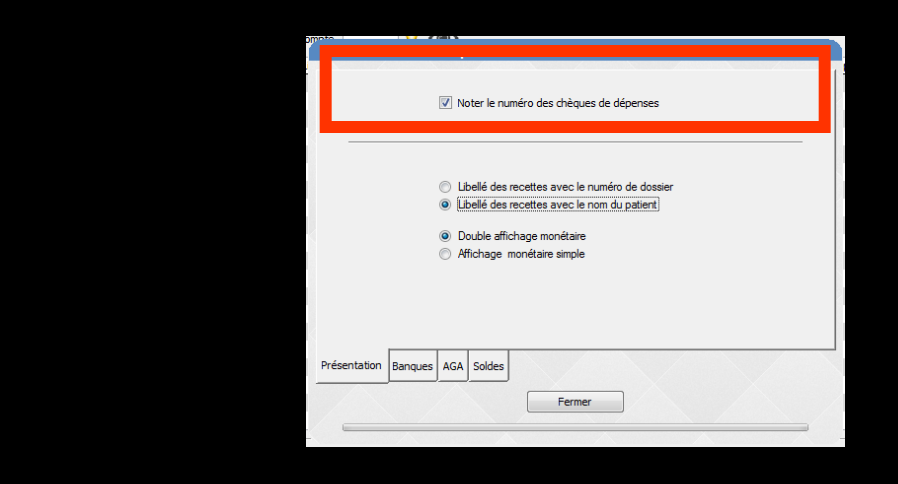

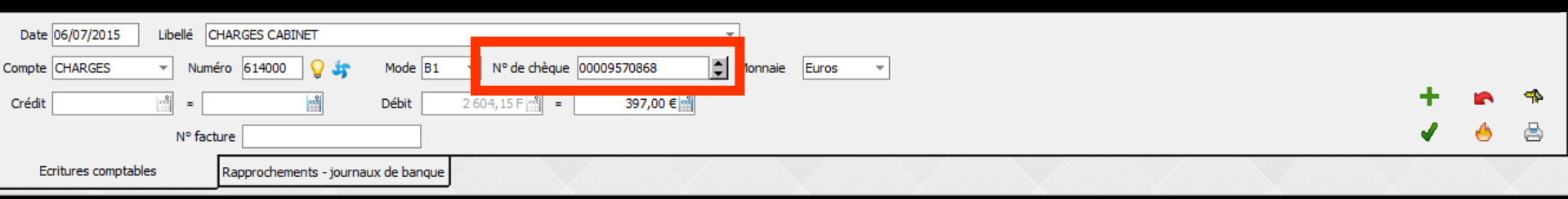

### Si choix pour l'année en cours de l'option "Affichage monétaire simple" disparition dans LOGOSw et dans la comptabilité de tous les champs en double affichage

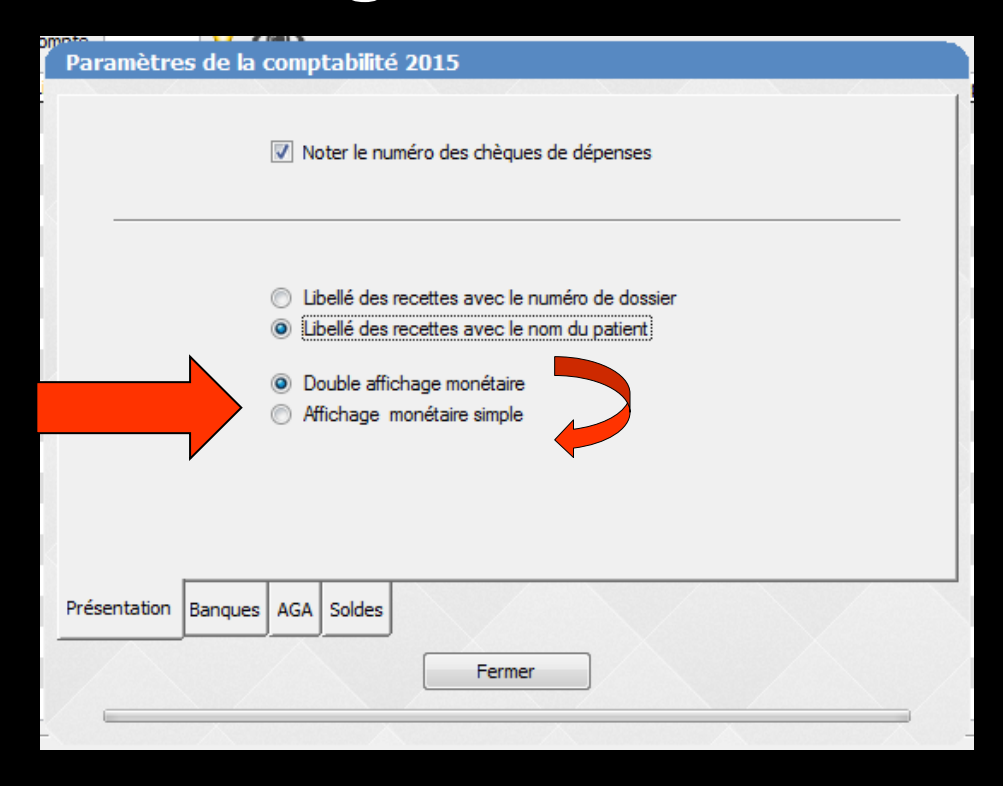

 L'onglet "Banques" permet d'identifier vos différents comptes bancaires
 jusqu'à 9 banques
 ( 3 banques par défaut)

Remplir les champs en fonction de vos données bancaires

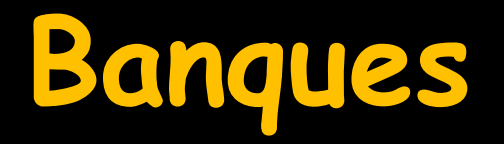

| Paramètres de la comptabilité 2015           |          |
|----------------------------------------------|----------|
| Nombre de banques                            | 3        |
| Banque par défaut                            | 1        |
| Banque des recettes tiers payants par défaut | 1        |
| Organisme                                    | Banque 1 |
| Banque                                       | s        |
| Agence                                       |          |
| Ville                                        |          |
| Nº de compte                                 |          |
|                                              |          |
| Présentation Banques AGA Soldes              |          |
|                                              |          |
|                                              | Fermer   |
|                                              |          |
|                                              |          |
| 3                                            | -        |
| 1                                            |          |
| 2                                            |          |
| 3                                            |          |
| 5                                            |          |
| 6                                            |          |
| 7                                            |          |
| 8                                            |          |
| 9                                            |          |

#### Possibilité de définir une banque par défaut

→ C'est celle qui sera proposée en priorité si on tape la lettre B dans les "combo-box" de saisie "Mode" (compta et règlements) → C'est celle qui sera affichée par défaut dans les bordereaux de banque et le journal de banque

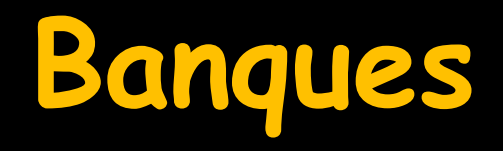

| Paramètres de la comptabilité 2015          |          |
|---------------------------------------------|----------|
| Nombre de banques                           | 3        |
| Banque par défaut                           | 1        |
| banque des recettes ders payants par deraut |          |
| Organisme                                   | Banque 1 |
| Banque                                      | ¢        |
| Agence                                      |          |
| Ville                                       |          |
| Nº de compte                                |          |
| Présentation Banques AGA Soldes             |          |
|                                             | Fermer   |
|                                             |          |
|                                             |          |

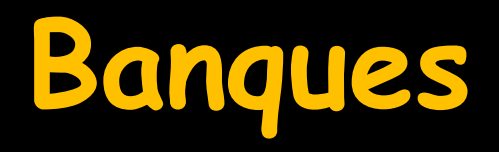

#### Possibilité de définir une banque de tiers payant par défaut

- Pour les retours informatiques RSP
- Pour la fenêtre de gestion des tiers payants

| Paramètres de la comptabilité 2015           |          |
|----------------------------------------------|----------|
| Nombre de banques                            | 3        |
| Banque par défaut                            | 1        |
| Banque des recettes tiers payants par défaut | 1        |
| Organisme                                    | Banque 1 |
| Banque                                       | C        |
| Agence                                       | 3        |
| Ville                                        | N        |
| N° de compte                                 | 7        |
| Présentation Bannes AGA Soldes               |          |
|                                              | Fermer   |
|                                              |          |
|                                              |          |

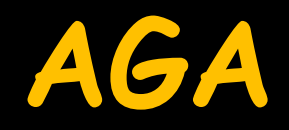

L'onglet "AGA", permet de cocher si vous êtes adhérent d'une association de gestion agréée par l'administration fiscale

À remplir si vous
 êtes membre d'une
 AGA

| Paramètre    | s de la c | ompta | bilité 2015        |
|--------------|-----------|-------|--------------------|
|              | N° d'AGA  |       | Adhérent d'une AGA |
| Présentation | Banques   | AGA   | oldes              |
|              |           |       | Fermer             |

### Soldes

#### Permet d'indiquer si vous souhaitez lors de la création d'un exercice fiscal que le report des "à nouveaux" soit réalisé de façon semi-automatique

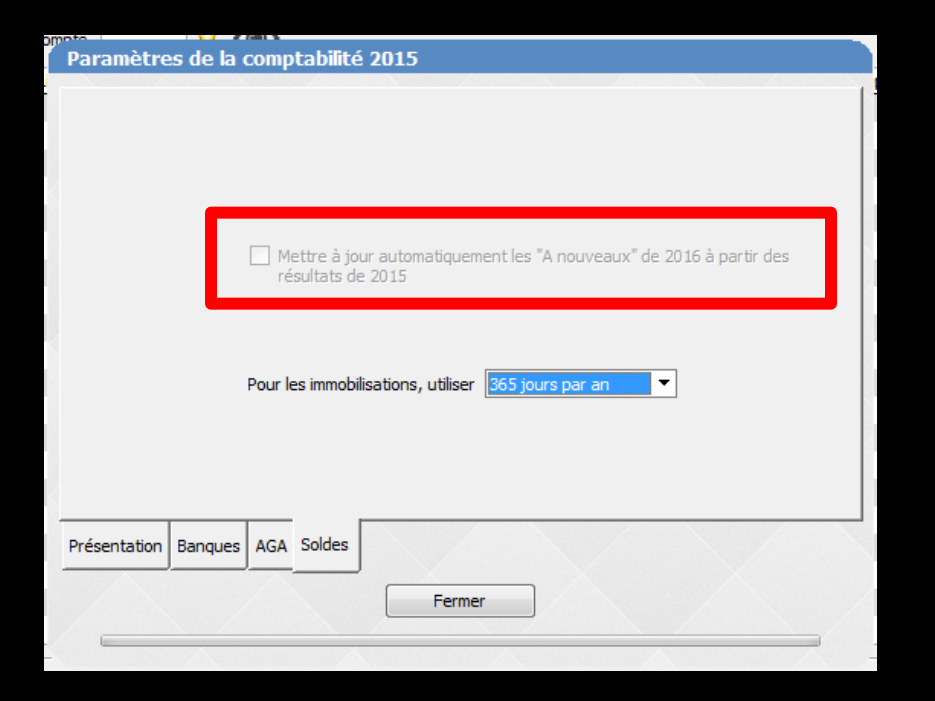

# Gestion des "À nouveaux"

- Pour paramétrer la gestion des "À nouveaux" en continu
- Il suffit de cocher Mettre à jour automatiquement les "À nouveaux"
  - En cochant la case, les "A Nouveaux" de l'année N seront reportés sur l'année N+1
  - Pour chaque nouvel exercice fiscal, la case "mettre à jour automatiquement les "À nouveaux" de l'année N+1 sera activée par défaut

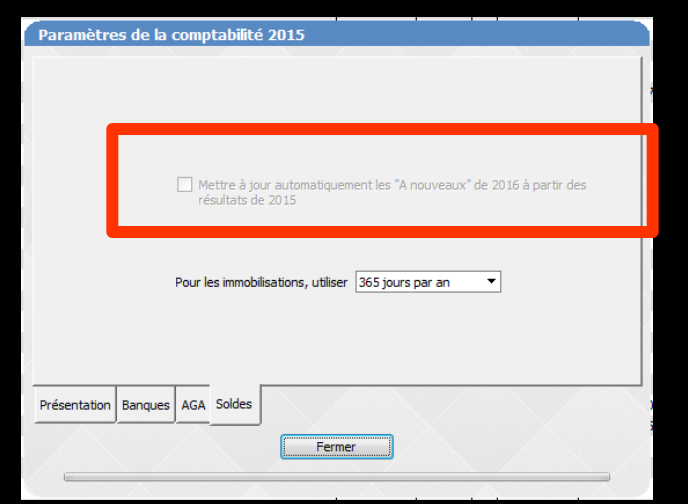

| A nouveaux 2015                                            |                    | ,                   | <u> </u>       |                |   |
|------------------------------------------------------------|--------------------|---------------------|----------------|----------------|---|
| Quitter                                                    | Calculs automatiqu | ues depuis les résu | ltats de 2014  | ?<br>Aide      |   |
| Journal                                                    | Solde initial €    | Solde initial F     | Solde pointé € | Solde pointé F | * |
| Caisse                                                     |                    |                     |                |                |   |
| Opérations diverses (OD)                                   |                    |                     |                |                |   |
| Crédit Lyonnais                                            |                    |                     |                |                |   |
| Banque 2                                                   |                    |                     |                |                |   |
| Banque 3                                                   |                    |                     |                |                | 1 |
|                                                            |                    |                     |                |                | Ŧ |
| Les soldes initiaux de 2015<br>sont déterminés par les ann | ées 2007, 2008, 20 | 009, 2010, 2011,    |                |                |   |

Si vous décochez cette case, il vous faudra retourner chaque année dans les à nouveaux de l'année pour en définir le solde

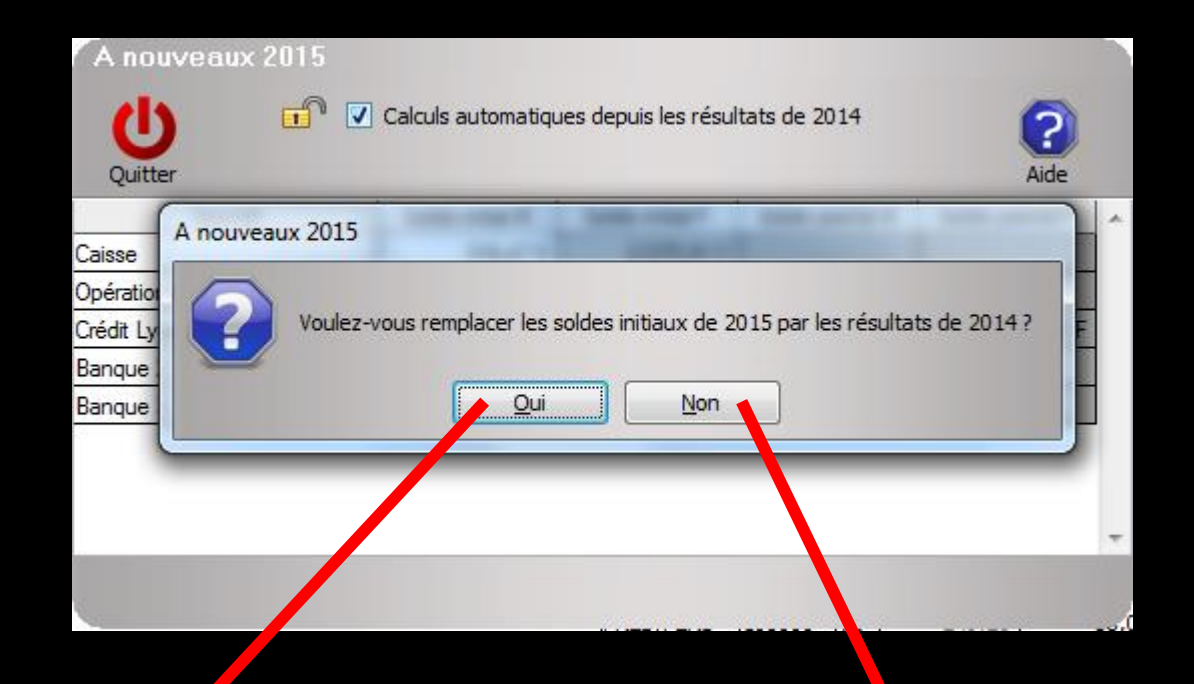

| A nouveaux 2015           |                 |                 |                |                |                         |
|---------------------------|-----------------|-----------------|----------------|----------------|-------------------------|
| U 🗈                       | ?               |                 |                |                |                         |
| Quitter                   |                 |                 |                | Aide           |                         |
| Journal                   | Solde initial € | Solde initial F | Solde pointé € | Solde pointé F | ~                       |
| Caisse                    | €               | F               |                |                |                         |
| Opérations diverses (OD)  | €               | F               |                |                |                         |
| Crédit Lyonnais           | €               | F               | €              | j F            |                         |
| Banque 2                  | £               | F               |                |                |                         |
| Banque 3                  | €               | F               |                |                |                         |
|                           |                 |                 | *              | -              |                         |
|                           |                 |                 |                |                |                         |
|                           |                 |                 |                |                |                         |
|                           |                 |                 |                |                | $\overline{\mathbf{v}}$ |
| Les soldes initiaux de 20 | 15              |                 |                |                |                         |

sont déterminés par les années 2007, 2008, 2009, 2010, 2011,

Case cochée – Cadenas verrouillé

A nouveaux 2015 **B** Calculs automatiques depuis les résultats de 2014 (Ľ Quitter Aide Solde initial € Solde initial F Solde pointé € Journal Solde pointé F Caisse € F F € Opérations diverses (OD) € ١F € ίF. Crédit Lyonnais € F Bangue 2 IF € Bangue 3

Case décochée - Cadenas déverrouillé

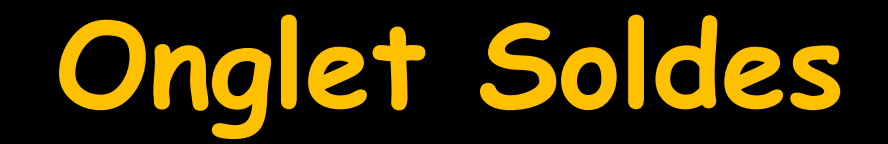

#### Permet de définir aussi le mode de calcul des immobilisations

| Paramètres de la comptabilité 2015                                                       |                                    |
|------------------------------------------------------------------------------------------|------------------------------------|
|                                                                                          |                                    |
|                                                                                          |                                    |
|                                                                                          |                                    |
| Mettre à jour automatiquement les "A nouveaux" de 2016 à partir des<br>résultats de 2015 |                                    |
|                                                                                          |                                    |
| Pour les immobilisations, utiliser 365 jours par an ▼                                    |                                    |
|                                                                                          | Pour les immobilisations, utiliser |
|                                                                                          | 30 jours par mois                  |
| Présentation Banques AGA Soldes                                                          | 365 jours par an                   |
| Fermer                                                                                   |                                    |
|                                                                                          |                                    |

## Une fois tout paramétré

On sort de la fenêtre des paramétrages Retour dans la fenêtre principale de la comptabilité

| <ul> <li>Noter le numéro des chèques de dépenses</li> <li>Libellé des recettes avec le numéro de dossier</li> <li>Libellé des recettes avec le nom du patient)</li> <li>Double affichage monétaire</li> <li>Affichage monétaire simple</li> </ul> |
|----------------------------------------------------------------------------------------------------|
| <ul> <li>Libellé des recettes avec le numéro de dossier</li> <li>Libellé des recettes avec le nom du patient)</li> <li>Double affichage monétaire</li> <li>Affichage monétaire simple</li> </ul>                                                  |
| <ul> <li>Ubelé des recettes avec le nom du patient;</li> <li>Double affichage monétaire</li> <li>Affichage monétaire simple</li> </ul>                                                                                                    |
| <ul> <li>Double affichage monétaire</li> <li>Affichage monétaire simple</li> </ul>                                                                                                    |
| Aflichage monétaire simple                                                                                                    |
|                                                                                                    |
|                                                                                                    |
| Présentation Banques AGA Soldes                                                                                                    |
|                                                                                                    |
| Fermer                                                                                                    |
|                                                                                                    |

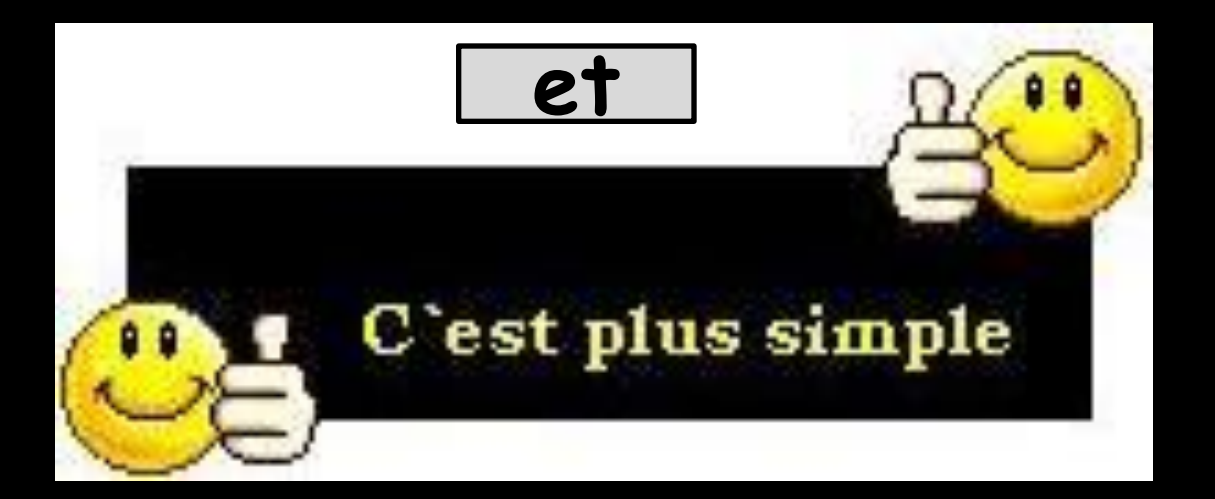

### Fenêtre principale Comptabilité

| Comptabilité LOGOS_w - Docteur Ninon CREMONINI                                                                                                    | -print in which the second             |                                                        |
|----------------------------------------------------------------------------------------------------|----------------------------------------|--------------------------------------------------------|
| Comptabilité Traitements Editions Immobilisations                                                                                                    |                                        |                                                        |
| Quitter Année: Vous devez valider le brouillard jusqu'à hier                                                                                                    |                                        | Paramètres Aide                                        |
| Journal des dépenses et recettes   Journal des recettes   Journal de caisse   Journal des OD   Grand livre   Balance                                                                                 | Résultats 2035                         | Recherche                                              |
| <ul> <li>○ Ecritures non validées</li> <li>○ Ecritures validées</li> <li>○ Toutes les écritures</li> <li>○ Comptes de dépenses</li> <li>Au 31/12/2015</li> <li>○ Compte</li> <li>○ Compte</li> </ul> |                                        | Recherche<br>avancée                                   |
| Date Libellé                                                                                                    | Compte 🔍 Ruméro Md Dépenses F Dépenses | s € Recettes F Recettes € Nº facture 🔍 📥 Nº chèque 🔍 🛅 |
| NC 28/08/2015 A                                                                                                    | AUTOROUT 625120 Es                     |                                                        |
| NC 31/08/2015 E                                                                                                    | PRELVPERS 108000 C1                    |                                                        |
| NC 31/08/2015 P                                                                                                    | PRELVPERS 108000 V1                    |                                                        |
| NC 31/08/2015 II                                                                                                    | PETIT MAT 606300 C1                    |                                                        |
| NC 31/08/2015 M                                                                                                    | BUREAU 606400 V1                       |                                                        |
| NC 31/08/2015 F.                                                                                                    | LEASASPI 612104 V1                     |                                                        |
| NC 31/08/2015 A                                                                                                    | ASSURAUTO 616300 V1                    |                                                        |
| NC 31/08/2015 E                                                                                                    | ESSENCE 625200 C1                      |                                                        |
| NC 31/08/2015 P                                                                                                    | TELEPHONE 626300 V1                    |                                                        |
| NC 31/08/2015 P                                                                                                    | TELEPHONE 626300 V1                    |                                                        |
| NC 31/08/2015 C                                                                                                    | FRAISFINA 661100 V1                    |                                                        |
| NC 31/08/2015 N                                                                                                    | RECETTES 700000 V1                     |                                                        |
| NC 31/08/2015 N 58                                                                                                    | RECETTES 700000 V1                     |                                                        |
| NC 31/08/2015 N                                                                                                    | RECEITES 700000 V1                     |                                                        |
| NC 31/08/2015 N                                                                                                    | RECEITES 700000 V1                     |                                                        |
| NC 31/08/2015 N                                                                                                    | RECETTES 700000 V1                     |                                                        |
| NC 31/08/2015 N                                                                                                    | RECETTES 700000 V1                     |                                                        |
| NC 31/08/2015 N 11651                                                                                                    | RECETTES 700000 V1                     |                                                        |
| Date 01/09/2015 Libellé                                                                                                    | <b>v</b>                               |                                                        |
| Compte 🔹 Numéro 🛛 💡 🔩 Mode 👻                                                                                                    | Monnaie Euros 👻                        |                                                        |
| Crédit 🔐 = 🕍 Débit 🔐 - 🕍                                                                                                    |                                        | 4P 🤿                                                   |
| Nº facture                                                                                                    |                                        | 4                                                      |
| Ecritures comptables Rapprochements - journaux de banque                                                                                                    |                                        |                                                        |
|                                                                                                    |                                        |                                                        |

### Saisie des "à nouveaux"

### Opération essentielle pour que votre comptabilité concorde avec vos relevés bancaires

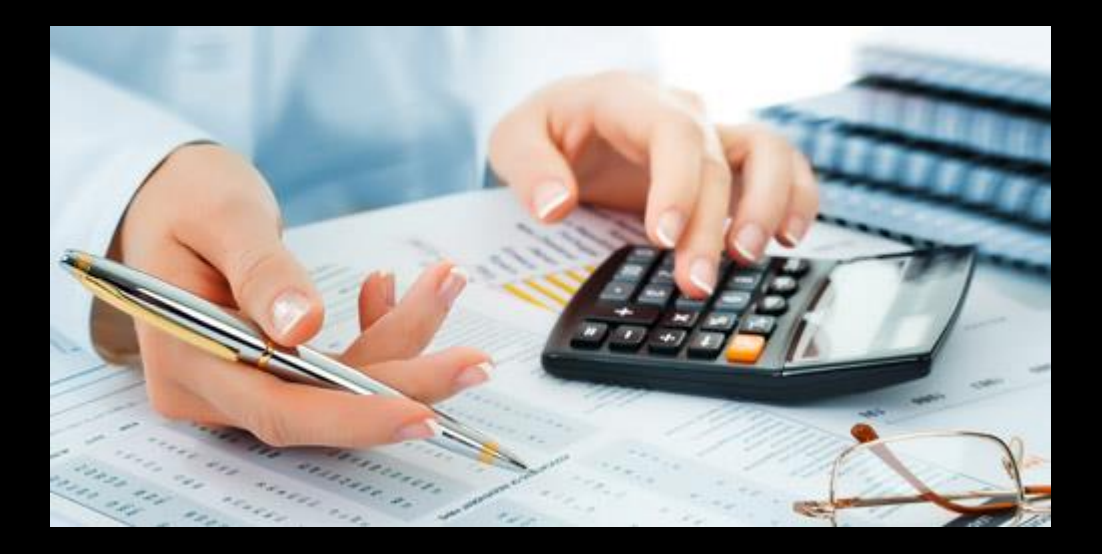

### Saisie des "à nouveaux"

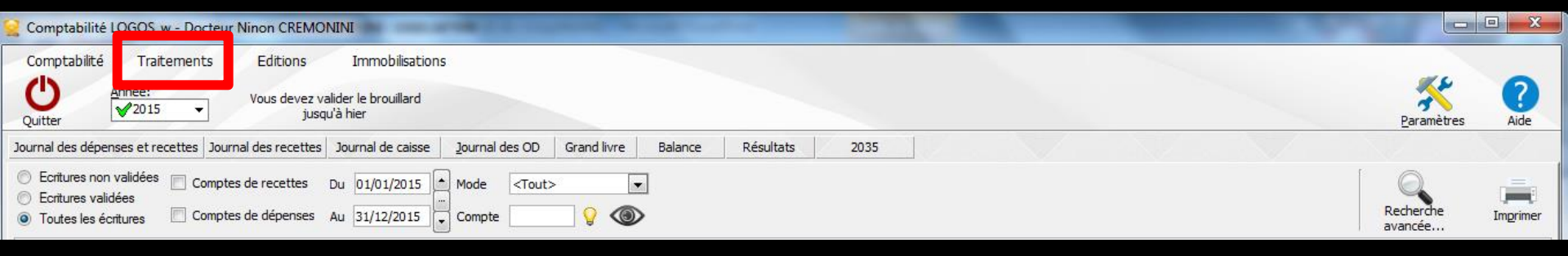

#### ⇒Menu Traitements

| <u> </u>   | mptabilite LC                        | GOS_w - Docteur Ninon CREMONINI                                                                                             |         |
|------------|--------------------------------------|----------------------------------------------------------------------------------------------------|---------|
| Со         | mptabilité                           | Traitements Editions Immobili                                                                                               | sations |
| Ċ A        |                                      | <u>B</u> ordereaux de remises en banque<br><u>R</u> emise d'espèces en banque                                               | rd      |
| Journ      | al des dépens<br>Ecritures non v     | Gestion des écritures répétitives<br>Réalisation des écritures répétitien chues<br>Calcul des commissions de carter hcaires | isse    |
| © E<br>© T | Ecritures validé<br>Foutes les écrit | Validation des écritures                                                                                                    | .5 -    |
|            | ▲ Date                               | A nouveaux de 2015                                                                                                    |         |
| NC         | 28/08/2015                           | <u>Plan comptable</u>                                                                                                    |         |
| NC         | 31/08/2015                           | Créer un exercice fiscal                                                                                                    |         |
| NC         | 31/08/2015                           | Fermer l'exercice fiscal en cours                                                                                           |         |
| NC         | 31/08/2015                           |                                                                                                    |         |
| NC         | 31/08/2015                           | Exporter                                                                                                    |         |
| NC         | 31/08/2015                           | Recréer les libellés d'aide à la saisie                                                                                     |         |
| NC         | 31/08/2015                           | Supprimentous les libellés d'aide à la saisie                                                                               |         |
| NC         | 21/09/2015                           |                                                                                                    |         |

1.11.1.1.0.0.0.0

| Comptabilité LOG                                                    | DS_w - Docteur Ninon CREMONINI                                                                                                    |                                         |                                  |                                  |                |                |                    |                              |            |
|---------------------------------------------------------------------|----------------------------------------------------------------------------------------------------|-----------------------------------------|----------------------------------|----------------------------------|----------------|----------------|--------------------|------------------------------|------------|
| Comptabilité 1                                                      | Traitements Editions Imm                                                                                                    | obilisations                            |                                  |                                  |                |                |                    |                              |            |
|                                                                     | <u>B</u> ordereaux de remises en banque<br><u>R</u> emise d'espèces en banque                                                            | illard                                  |                                  |                                  |                |                |                    | <b>K</b>                     |            |
| Journal des dépenses                                                | Gestion des écritures répétiti <u>v</u> es<br>Réalisation des écritures répétitives échues<br>Calcul des commissions de castra bancaires | caisse <u>J</u> ournal des OD Grand liv | rre Balance Résul                | ats 2035                         | 1              |                |                    | rarametres                   | Alde       |
| <ul> <li>Ecritures non valic</li> <li>Ecritures validées</li> </ul> | Validation des écritures                                                                                                    | 2015 Mode <tout></tout>                 |                                  |                                  |                |                |                    | Recherche                    |            |
| <ul> <li>I outes les écriture</li> <li>Date 4</li> </ul>            | A nouveaux de 2015<br>Plan comptable                                                                                                    | Libellé                                 | Comp                             | te <b>N<del>R</del>uméroQ</b> Md | Dépenses F De  | épenses € Rec  | ettes F Recettes € | avancée<br>Nº facture o 🍳 Nº | chèque 🔍 🗍 |
|                                                                     | <u>C</u> réer un exercice fiscal<br><u>F</u> ermer l'exercice fiscal en cours                                                            | A nou                                   | veaux 2015                       |                                  | 1 1 1          |                | - 8                |                              |            |
|                                                                     | Exporter                                                                                                    |                                         | Calculs aut                      | omatiques depuis les rés         | ultats de 2014 | 9              |                    |                              |            |
|                                                                     | Recréer les libellés d' <u>a</u> ide à la saisie<br><u>S</u> upprimer tous les libellés d'aide à la saisie                               | Quitter                                 |                                  |                                  |                | Aide           |                    |                              |            |
|                                                                     |                                                                                                    | Caisee                                  | Journal Solde initi              | al € Solde initial F             | Solde pointé € | Solde pointé F | <u>^</u>           |                              |            |
|                                                                     |                                                                                                    | Opérations                              | diverses (OD)                    |                                  |                |                |                    |                              |            |
|                                                                     |                                                                                                    | Crédit Lyor                             | nnais                            |                                  |                |                |                    |                              |            |
|                                                                     |                                                                                                    | Banque 2                                |                                  |                                  |                |                |                    |                              |            |
|                                                                     |                                                                                                    | Banque 3                                |                                  |                                  |                |                |                    |                              |            |
|                                                                     |                                                                                                    | Les sol                                 | des initiaux de 2015             |                                  |                |                |                    |                              |            |
|                                                                     |                                                                                                    | sont dé                                 | terminés par les années 2007, 20 | 08, 2009, 2010, 2011,            |                |                |                    |                              |            |

#### La fenêtre des "A nouveaux" du menu "Traitements" permet de saisir pour chacun des journaux financiers c'est-à-dire chacun des modes de règlements possibles (Caisse, OD, Banques de 1 à 9), le solde initial et le solde pointé

⇒Pour que les soldes bancaires indiqués sur les relevés fournis par les banques soient cohérents avec vos écritures, ces valeurs doivent absolument être renseignées

# Bref rappel

#### ⇒Pour démarrer sa comptabilité sur LOGOSw

| 💓 Co           | omptabilité LO                                         | GOS_w - Docteur Ninon CREMONINI                                                                            | A nouveaux 2015                                            |                      |                     |                |                |
|----------------|--------------------------------------------------------|----------------------------------------------------------------------------------------------------|------------------------------------------------------------|----------------------|---------------------|----------------|----------------|
| Co             | omptabilité                                            | Traitements Editions Immobilisa<br>Bordereaux de remises en banque<br>Remise d'espèces en banque           | Quitter 🛱 🔽                                                | ] Calculs automatiqu | ues depuis les résu | ltats de 2014  | ?<br>Aide      |
| Jour           | dépens                                                 | Gestion des écritures répétitives<br>Réalisation des écritures répétitives échues                          | Journal<br>Caisse                                          | Solde initial €      | Solde initial F     | Solde pointé € | Solde pointé F |
|                | Exitures non v<br>Ecritures validé<br>Toutes les écrit | Validation des écritures                                                                                   | Opérations diverses (OD)<br>Crédit Lyonnais                |                      |                     |                |                |
|                | ▲ Date                                                 | A nouveaux de 2015                                                                                         | Banque 2                                                   |                      |                     |                |                |
| NC             | 27/07/2015                                             | <u>P</u> lan comptable                                                                                     | Banque 3                                                   |                      |                     |                |                |
| NC<br>NC<br>NC | 27/07/2015<br>27/07/2015<br>27/07/2015                 | <u>O</u> réer un exercice fiscal<br><u>F</u> ermer l'exercice fiscal en cours                              |                                                            |                      |                     |                |                |
| NC             | 27/07/2015                                             | Exp <u>o</u> rter                                                                                          |                                                            |                      |                     |                |                |
| NC<br>NC       | 27/07/2015<br>27/07/2015                               | Recréer les libellés d' <u>a</u> ide à la saisie<br><u>S</u> upprimer tous les libellés d'aide à la saisie | Les soldes initiaux de 2015<br>sont déterminés par les ann | ées 2007 à 2014      |                     |                |                |

Remplir le solde initial et le solde pointé De la caisse Des OD De chacune des banques

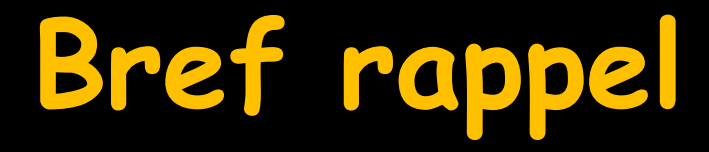

Le Solde Initial correspond à ce que la banque a effectivement comptabilisé sur votre compte

Solde à prendre sur votre relevé bancaire

⇒Pour démarrer sa comptabilité sur LOGOSw

| A nouveaux 2015                                            |                      |                     |                |                  |
|------------------------------------------------------------|----------------------|---------------------|----------------|------------------|
| Quitter                                                    | ] Calculs automatiqu | ues depuis les résu | ltats de 2014  | ?<br>Aide        |
| Journal                                                    | Solde initial €      | Solde initial F     | Solde pointé € | Solde pointé F 🔺 |
| Caisse                                                     |                      |                     |                |                  |
| Opérations diverses (OD)                                   |                      |                     |                |                  |
| Crédit Lyonnais                                            |                      |                     |                | :                |
| Banque 2                                                   |                      |                     |                |                  |
| Banque 3                                                   |                      |                     |                |                  |
|                                                            |                      |                     |                | Ŧ                |
| Les soldes initiaux de 2015<br>sont déterminés par les ann | nées 2007 à 2014     |                     |                |                  |

Remplir le solde initial De la caisse De chacune de ses banques à partir d'un relevé bancaire

# Bref rappel

Le Solde Pointé correspond à ce que vous avez en comptabilité et qui peut être différent de votre relevé bancaire, car certaines écritures peuvent ne pas encore être passées en banque

Lorsqu'on commence sa comptabilité dans LOGOSw

Rentrez les soldes initiaux des banques à partir des bordereaux bancaires

Puis rentrez les soldes pointés en tenant compte des écritures qui ne sont pas encore passées en banque

# Bref rappel

- Le Solde Pointé correspondra à ce que vous avez en comptabilité par rapport à votre relevé bancaire, une fois que vous avez pointé toutes vos écritures
- Le logiciel le recalcule au fur et à mesure
   Le Solde Pointé correspond à ce que vous pensez avoir en comptabilité par rapport à votre relevé bancaire, lorsque vous pointez vos écritures
  - Écritures de dépenses non passées en banque
     RSP reçus non comptabilisés en banque ...

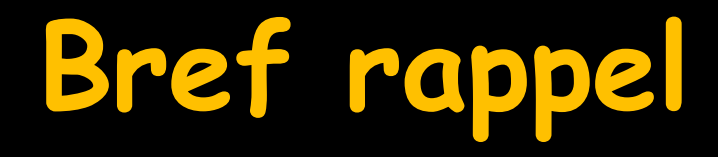

- Pointer", permet de vérifier si le montant de la sortie d'argent ou de la recette encaissée correspond bien au montant de l'opération enregistrée en banque
- C'est l'opération de rapprochement à réaliser à la fin de chaque mois, lorsque vous recevez votre relevé bancaire, pour "Rapprocher" le solde du relevé bancaire avec le solde de votre comptabilité pour confirmer qu'ils sont bien égaux
- Cela vous permet de valider votre gestion et de corriger d'éventuelles erreurs de saisies

### Ensuite

 Il suffira de rentrer toutes les nouvelles écritures au fur et à mesure
 LOGOSw réactualisera au fur et à mesure le solde comptable pointé

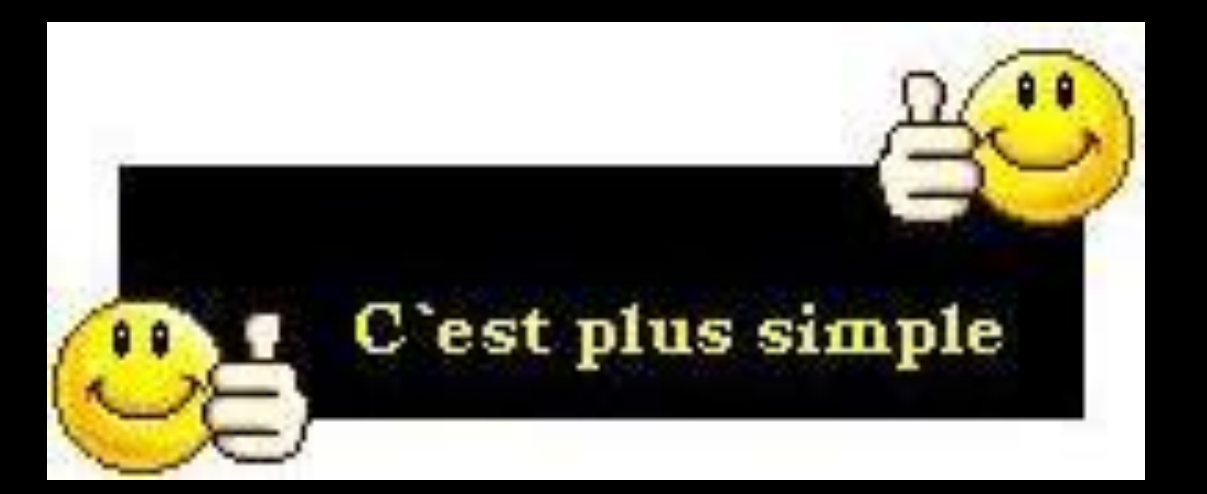